# iam Teacher 아이엠티처 교직원 "소속학교 승인 절차" 업데이트

#### 1. 관리 페이지 : 학적 관리 - 반 생성 / 관리

#### ✔ 학급 관리자 등록 : 반 생성 / 관리 → 해당 학급의 [상세] > [학급 관리자 등록]

| <b>iam</b> Teacher 관리자 |                                                     | 2029년 6월 29일까지 아이엠티처 사용이 가능합니다.   서비스 연장 문의 >   | 메인으로 돌아가기 📋 알림 📋 로그아웃 |
|------------------------|-----------------------------------------------------|-------------------------------------------------|-----------------------|
| 학적                     | ▲ <b>반 생성 / 관리</b> 2023년도 ◆ 이곳에 생성한 학급이 학부모(아이옘스쿨 압 | 뾔)에게 공개됩니다. 학급 관리자가 알림장 등을 작성할 수 있는 공간이 생성됩니다.  |                       |
| 반생성/관리                 | 총 95개 신규 등록                                         |                                                 | 개이정보보안 💿 🔵            |
| 학생 명렬표                 | 하네 바 한규 관리자 이름                                      | 하금 관리자 아이티 : * 귀 하고 관리지 (고리 (너타이) : 하고 관리지      |                       |
| 학생/학부모 일괄 수정           |                                                     |                                                 |                       |
| 반 편성 (진급처리)            | 2역년 2만                                              |                                                 | 성제 적제                 |
| 반번호부여                  | +                                                   |                                                 |                       |
| 반배정 결과 공개              | 2학년 2반 ×                                            | 하그 관기자 드리                                       | ×                     |
|                        | 학급 관리자 개인정보 보안 ON 수정 식제                             | 각 답 건 니 가 등 속<br>우리 학교를 제직 학교로 설정 완료한 신생님목록입니다. |                       |
|                        | 학급 관리자가 없습니다.                                       | 학급 관리자로 등록하면 해당 학급을 관리할 수 있습니다.                 |                       |
|                        | 학급 관리자 등록                                           | 교직원 이름으로 검색 📿 검색                                | 개인정보 보안 이 🔵           |
|                        |                                                     | 선택 이름 현재담당학급 아이디                                | 4                     |
|                        |                                                     | 흥*동선생님 1학년 99만 te                               | @nhnedu.com           |
|                        |                                                     | · · · · · · · · · · · · · · · · · · ·           | inedu.com             |
|                        |                                                     | 이*신 선생님 gr*****@nhi                             | nedu.com              |
|                        |                                                     | 한*면 선생님 gr*****@nhr                             | nedu.com              |
|                        |                                                     | 김*영 선생님 1학년 1-1반 gr*****@nht                    | nedu.com              |
|                        |                                                     | 김*희 선생님 2읙년 8반 ja******@nh                      | nedu.com              |
|                        |                                                     | 선택한 선생님 등록 취소                                   |                       |

### 1. 관리 페이지 : 학적 관리 - 반 생성 / 관리

✓ 학급의 수정, 삭제, 학급 관리자 변경, 추가 학급 등록 : 반 생성 / 관리 → 해당 학급의 [상세] 클릭
 ✓ 주의! 학급을 삭제하면, 소속된 학생, 알림장, 앨범 등이 <u>모두 삭제됩니다.</u> 주의하세요!

| <b>iam</b> Teacher 관리자 | 2029년 6월 29일까지 아이엠티처 사용이 가능합니다. 서비스 연장 문의 > 메인으로 돌아가기   알림   로그(                                                                                       | <u> </u> |
|------------------------|----------------------------------------------------------------------------------------------------|----------|
| 학적                     | ▲ <b>반생성 / 관리</b> 2023년도 ∨ 이곳에 생성한 학급이 학부모(아이엠스쿨 앱)에게 공개됩니다. 학급 관리자가 알림장 등을 작성할 수 있는 공간이 생성됩니다.                                                        |          |
| 반생성/관리                 | 총 95개 신규 등록 개이저님 바안 이 이 이 이 이 이 이 이 이 이 이 이 이 이 이 이 이 이                                                                                                |          |
| 학생 명렬표                 |                                                                                                    |          |
| 학생/학부모 일괄 수정           | 역한 한 역급 전리자 이름 역급 전리자 아이니 주가 역급 전리자 (교객/무용점) 역급 전리자 등록 신상 전리                                                                                           | ÷.       |
| 반 편성 (진급처리)            | 1학년 1반 주*나선생님 ju****@nhnedu.com 1명 <b>상세</b> · · · · · · · · · · · · · · · · · · ·                                                                     |          |
| 반번호부여                  |                                                                                                    |          |
| 반배정 결과 공개              | 1학년 3반 × 1학년 3반 ×                                                                                                    |          |
|                        | 학급 관리자 개인정보보안 이 수정 기본정보                                                                                                    |          |
|                        | 학년 1학년 학년은 변경이 불가합니다.                                                                                                    |          |
|                        | 아이디 ja****@nhnedu.com 학급 관리자 권한 회수 반* 3반                                                                                                    |          |
|                        |                                                                                                    |          |
|                        | 추가 관리자(교과/부담임) + 추가 관리자 등록                                                                                                    |          |
|                        | 학급 관리자 신청 목록 이름 학직 관리 권한 학급 관리 권한 제외                                                                                                    |          |
|                        | 아름 아이디 관리 홍길동 선생님 ⓒ 허용 □ 마허용 모든 계사물 보기/수정/삭제 가능 ✔                                                                                                    |          |
|                        | 주*나 ju****@nhnedu.com 승인 반려 나복길 선생님 허용 ⓒ 미허용 모든 계시물 보기만 가능(새로 작성 불가) ✓ <                                                                               |          |
|                        | 김미영선생님 () 하용 미허용                                                                                                    |          |
|                        | 추가 관리자(교과/부담임)       박절수 선생님       ● 허용       미허용       내가 쓴 계시물만 보기/수정/석제 가능       >         이여히 서세니       ● 회용       미하용       미하용       미하용       모 |          |
|                        | 이름 학직관리 권한 학급관리 권한 이상의 단장금 🕑 이상 비여용 💙 💟                                                                                                    |          |
|                        | 홍*동 선생님 하용 모든 게시물 보기/수정/삭제 가능 지자 친소                                                                                                    |          |
|                        | 나*길 선생님 미허용 모든 게시불 보기/수정/삭제 가능                                                                                                    |          |

아이엠티처 학교 관리자 선생님은 [학교 재직자 관리]에서 우리 학교에 신규 재직 등록한 교직원을 승인한 후, 권한 그룹을 설정을 완료해 주셔야 합니다.

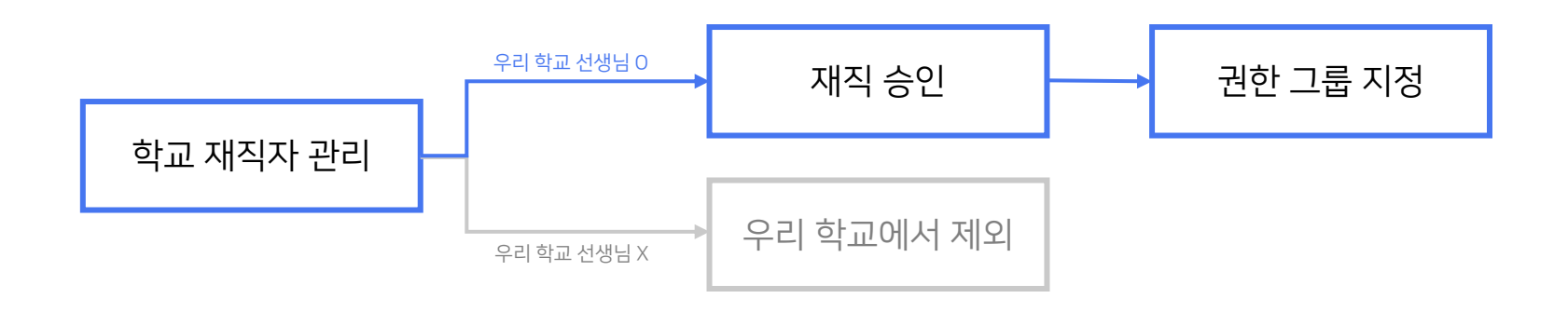

☑ 권한 그룹 지정은 무엇인가요?

권한을 세분화하여 설정한 그룹에 교직원을 배치하는 방법으로, [권한 그룹 관리]에서 학교 상황에 맞는 디테일한 권한 그룹 설정이 가능합니다.

☑ 권한 그룹은 어떻게 설정하나요 ?

[권한 그룹 관리]에서 기능(메뉴)별 권한을 설정한 그룹을 생성하고, [학교 재직자 관리]에서 교직원(구성원)을 선택하여 권한 그룹을 지정합니다.

|           |                                                                     | =( .,.==,=.             |
|-----------|---------------------------------------------------------------------|-------------------------|
|           | 학 <sub>1</sub>                                                      | 급 선택 3개선택용              |
|           | <b>학교 재직자 관리</b> 우리 학교에 재직 등록을 신청하거나 완료한 교직원 목록입니다.                 | 전체 학년 (95개 반)           |
| 권한        |                                                                     | 1학년 전체 (42개 반)          |
| 하고 재지자 과리 | 재직자 (151명) 재직 승인 대기 (4명) *                                          | ✓ 1학년 1반                |
| ㅋ프 제국적 전역 |                                                                     | 1학년 2반                  |
| 권한 그룹 관리  | • 담당 학급 변경 대기 1 명 보기                                                | ✓ 1학년 3반                |
|           |                                                                     | ✓ 1학년 4반                |
|           | 검색조건 교직원 이름 V Q 교직원 이름으로 검색                                         | 1학년 5반 🔹                |
|           | 담당 학급 선택<br>                                                        | 학적 관리 권한 💿 허용 미허용       |
|           | 검색 초기화                                                              | 확인 취소                   |
|           | <b>검색결과 151명</b> 선택한 인원을 담당 학급 변경 승인 담당 학급 변경 반려 권한 변경 ✔ 우리 학교에서 제외 | 개인정보 보안 ΟΝ ● 재직 승인일 ↓ ✔ |
|           | 이름 아이디 담당 학급(담임) 추가 학급(교과/부담임) 권한 그룹                                | 재직 승인일 관리               |
|           | 장*림 선생님 ja****@nhnedu.com 권한 그룹 미지정                                 | ✓ 2023.07.18 상세         |
|           | 정*훈 선생님 ju*******@nhn.com 1학년 3반 - [학급)문자가능                         | ➤ 2023.07.18 상세         |
|           | 이*철 선생님 yu*****@naver.com 1학년 4반 - [학급]문자가능                         | ✓ 2023.07.18 상세         |

✓ 학교 재직자 관리에서 재직 · 담당 학급 변경 승인, 추가 학급을 등록 및 권한 설정을 할 수 있습니다.

추가 학급(교과/부담임) 등록

우리 학교에 재직 등록을 신청하거나 완료한 교직원 목록을 관리합니다. ✔ 교직원은 재직 정보 등록 완료 후 학교 관리자 선생님의 재직 승인을 받아야 이용 가능합니다.

#### 2. 관리 페이지 : 학교 재직자 관리

### 2. 관리 페이지 : 학교 재직자 관리 – ① 담당 학급 변경 승인

✓ 학교 재직자 관리 → 재직자 → [담당 학급 변경 대기 ○명 보기] → [담당 학급 변경 승인 or 반려]

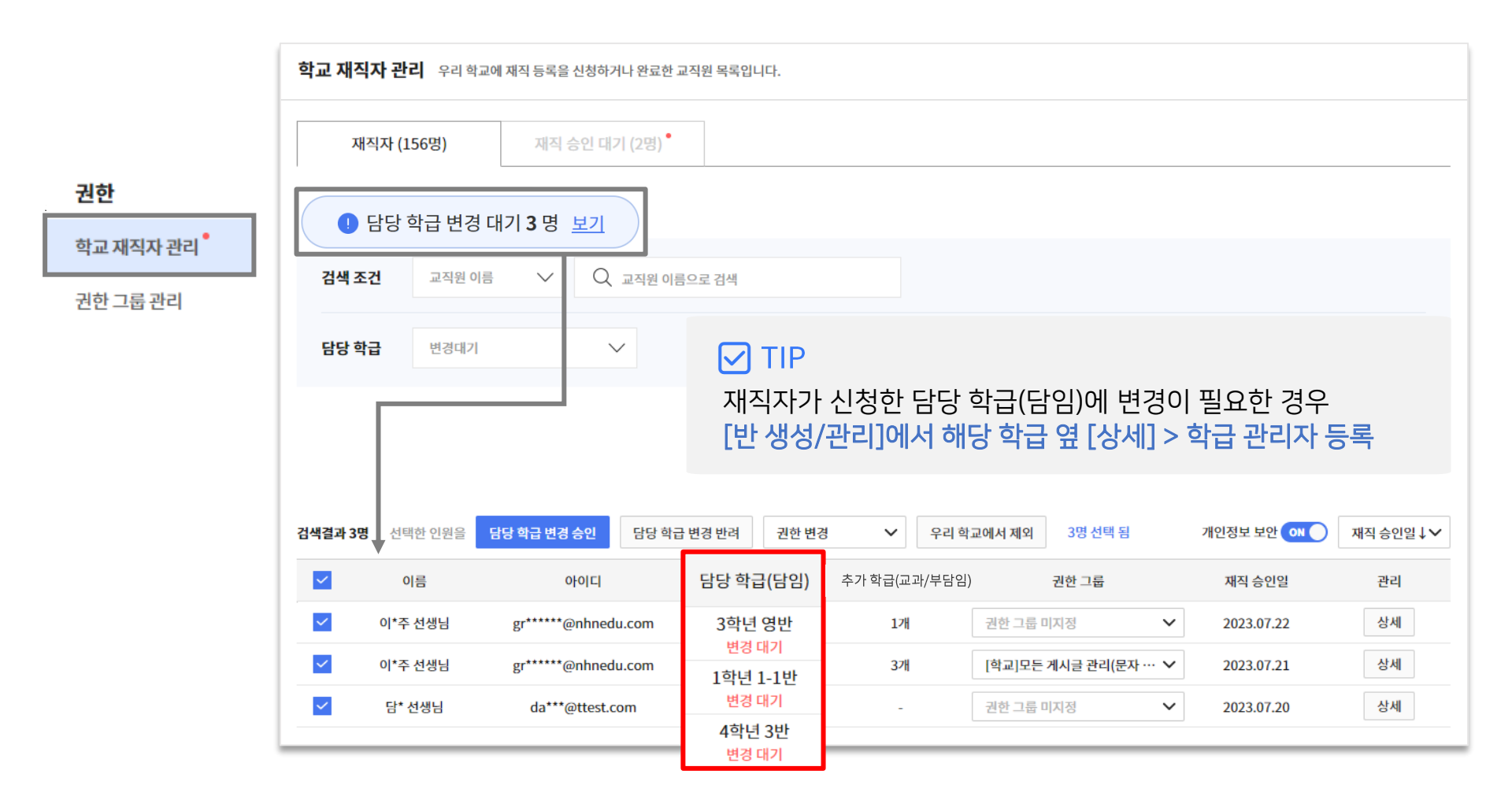

### 2. 관리 페이지 : 학교 재직자 관리 – ② 권한 그룹 설정

✓ 학교 재직자 관리 → 재직자 → 권한 그룹 변경이 필요한 재직자의

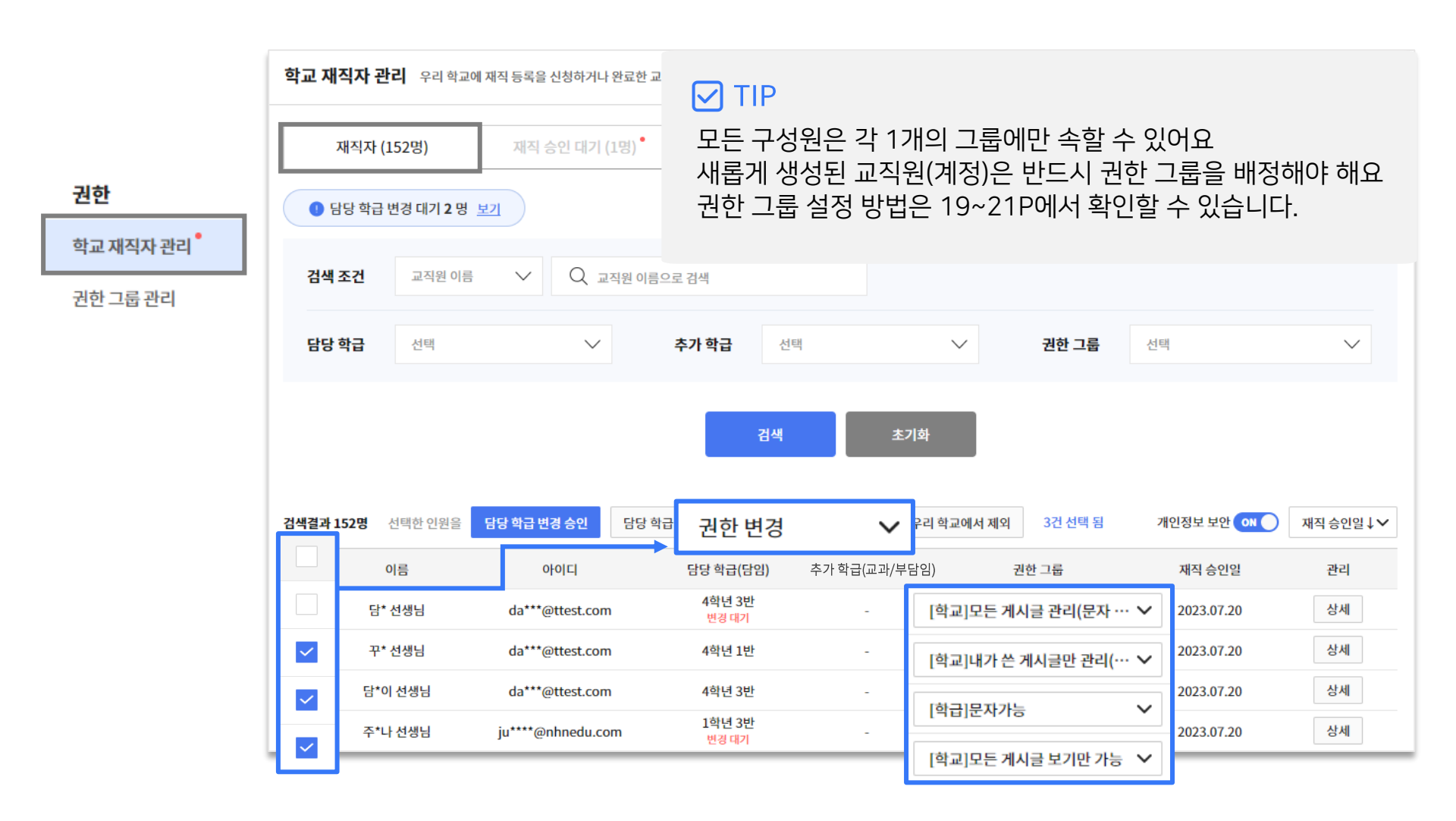

### 2. 관리 페이지 : 학교 재직자 관리 – ③ 재직 승인·반려 방법

- ✓ 학교 재직자 관리 → 재직 승인 대기 → [재직 승인] or [우리 학교에서 제외]
- ✓ 재직 승인 전, 신청한 담당 학급(담임)이 맞는지 확인 & 변경할 수 있습니다.

|           | 학교 재직기   | <b>다 관리</b> 우리 학교 | 교에 재직 등록을 신청하거나 완료한 교직 | 원 목록입니다.   |     |       |            |         |             |
|-----------|----------|-------------------|------------------------|------------|-----|-------|------------|---------|-------------|
| 권한        | 재즈       | 자 (151명)          | 재직 승인 대기 (3명) *        | ]          |     |       |            |         |             |
| 학교 재직자 관리 | 검색 조건    | 교직원이              | 름 🗸 🔍 교직원이름으           | 로 검색       |     |       |            |         |             |
| 권한 그룹 관리  |          |                   |                        |            |     |       |            |         |             |
|           |          |                   |                        | 검색         |     | 초기화   |            |         |             |
|           | 검색결과 3명  | 선택한 인원을           | 재직 승인 우리 학교에서 제외       | 3건 선택 됨    |     |       |            | 개       | 1인정보 보안 이 🔵 |
|           | <u>~</u> | 이름                | 아이디                    | 신청한 담당 학급( | 담임) | 담당 업무 | 재직 등록일     | 관       | 리           |
|           | <u>~</u> | 담* 선생님            | da***@testt.com        | 6학년 1반     | ~   | -     | 2023.07.17 | 재직 승인 우 | 우리 학교에서 제외  |
|           | <u>~</u> | 정*훈 선생님           | ju******@nhn.com       | 1학년 10반    | ~   | -     | -          | 재직 승인 우 | 2리 학교에서 제외  |
|           | <b>~</b> | 이*주 선생님           | gr*****@nhnedu.com     | 담당 학급 없음   | ^   | -     | 2023.07.14 | 재직 승인 우 | 2리 학교에서 제외  |
|           |          |                   |                        | 1학년 1반     |     |       |            |         |             |
|           |          |                   |                        | 1학년 2반     |     |       |            |         |             |
|           |          |                   |                        | 1학년 5반     |     |       |            |         |             |
|           |          |                   |                        | 1학년 7반     |     |       |            |         |             |
|           |          |                   |                        | 1학년 8반     |     |       |            |         |             |

### 3. 회원가입 및 재직 승인 대기 화면

#### 하단의 회원가입을 클릭하고, 회원 정보와 재직 학교, 담당 학급 여부를 선택합니다. ✓ 재직 정보 등록 완료 후 학교 관리자 선생님의 재직 승인을 받아야 이용 가능합니다.

발송

확인

내용보기 >

내용보기 >

| iam Teacher                           | 이메일 주소 (아이디로 사용됩니다)                                                                                       |
|---------------------------------------|----------------------------------------------------------------------------------------------------|
| 이메일 아이디<br>비밀번호<br>로그인                | 비밀번호 (8자 이상, 영문, 숫자, 특수문자)<br>비밀번호 확인<br>① 이메일은 비밀번호 찾기 등 필수 안내수단으로 이용됩니다.<br>(실제 사용 중인 이메일을 입력하시기 바랍니다.) |
| 1 1 1 1 1 1 1 1 1 1 1 1 1 1 1 1 1 1 1 | 이름<br>휴대폰 번호(숫자)                                                                                          |
| 교적중 단장지도 도그런                          | 인증번호 6자리                                                                                                  |
| 학교 관리자로 접근하기<br>회원가입 아이디찾기 비밀번호찾기     | ✓ 아래 약관에 모두 동의합니다.                                                                                        |
|                                       | <ul> <li>✓ [필수] 서비스 이용약관 동의</li> <li>✓ [필수] 개인정보 수집 및 이용 동의</li> <li>✓ [선택] 홍보성 정보 수신 동의</li> </ul>       |
|                                       | 가입하기                                                                                                    |
|                                       |                                                                                                    |

|   | <b>재직 정보</b> 등록                                                                                            |                 |  |  |  |  |
|---|----------------------------------------------------------------------------------------------------|-----------------|--|--|--|--|
|   | 아이엠티처는 교사만 이용할 수 있는 서비스로,<br><b>재직 정보 등록 후에 이용하실 수 있습니다.</b><br>(회원가입 후 마이페이지 > 내 정보 수정에서 수정 및 확인이 가능합니다.) |                 |  |  |  |  |
|   | 재직 학교                                                                                                    |                 |  |  |  |  |
|   | 학교명 검색                                                                                                    | 검색              |  |  |  |  |
|   | <ul> <li>아이엠티처 미사용 학교일 경우 서비스 이용에 제한이 있을 수</li> </ul>                                                      | 수 있습니다.         |  |  |  |  |
|   | 담당 학급                                                                                                    |                 |  |  |  |  |
|   | ● 담당 학급 있음   ● 담당 학급 없음                                                                                    |                 |  |  |  |  |
|   | TIP                                                                                                    |                 |  |  |  |  |
|   | <b>담임 선생님인 경우,</b> [담당 학급 9                                                                                | 있음] 선택          |  |  |  |  |
|   | <b>비담임 선생님의 경우,</b> [담당 학급<br>후 학교관리자 or 담임 선생님으<br>권한을 받으실 수 있습니다.                                        | ት 없음] 선택<br>로부터 |  |  |  |  |
| → | 등록 완료                                                                                                    |                 |  |  |  |  |

## 3. 회원가입 및 재직 승인 대기 화면

✓ 재직 승인 대기 중 상태에서 아이엠티처 PC와 앱을 로그인하면 아래와 같이 서비스 이용 불가합니다.
 ✓ 아이엠티처 학교 관리자 선생님에게 재직 정보 승인 요청해 주세요!

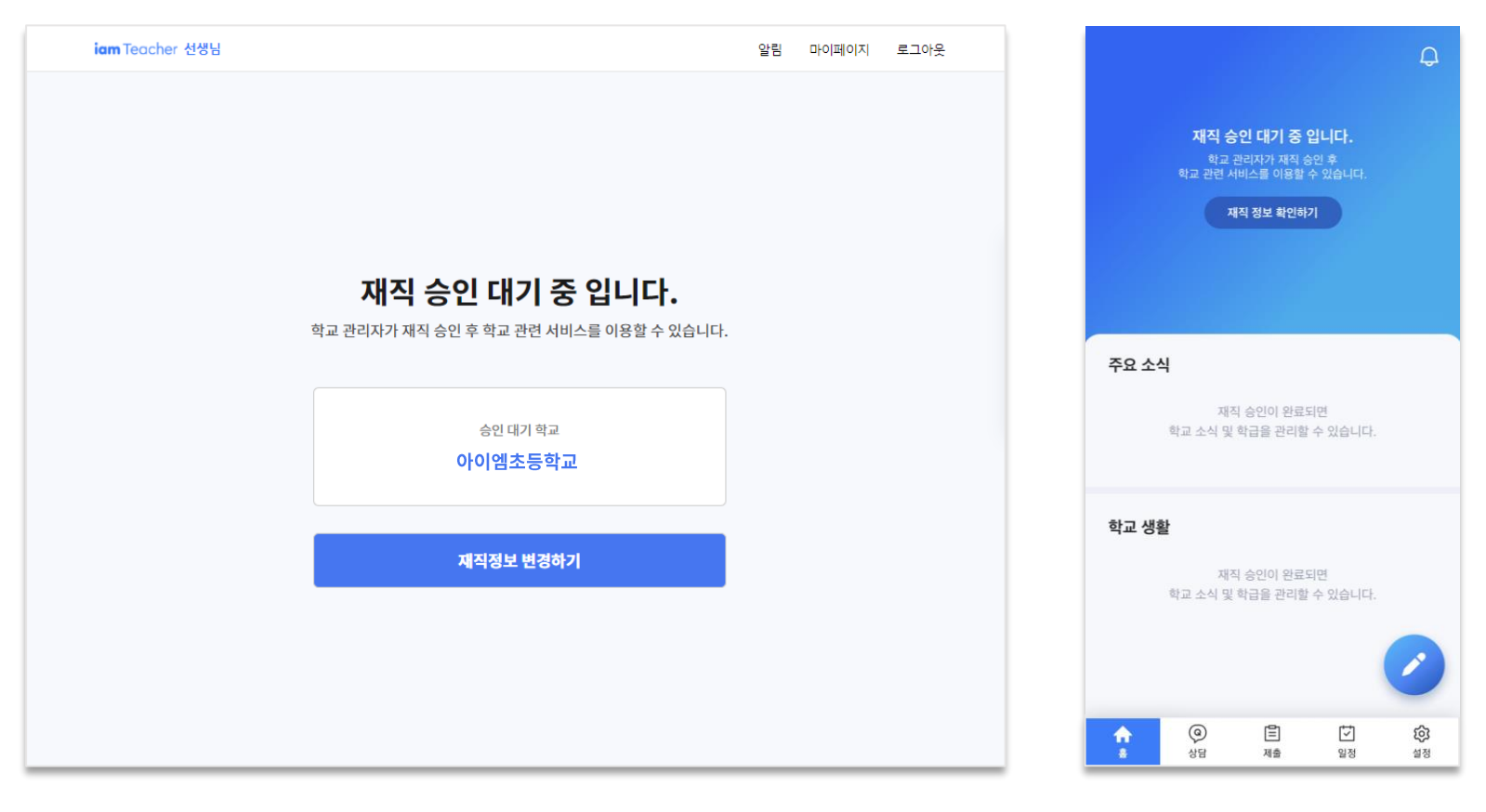

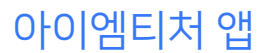

#### 아이엠티처 PC